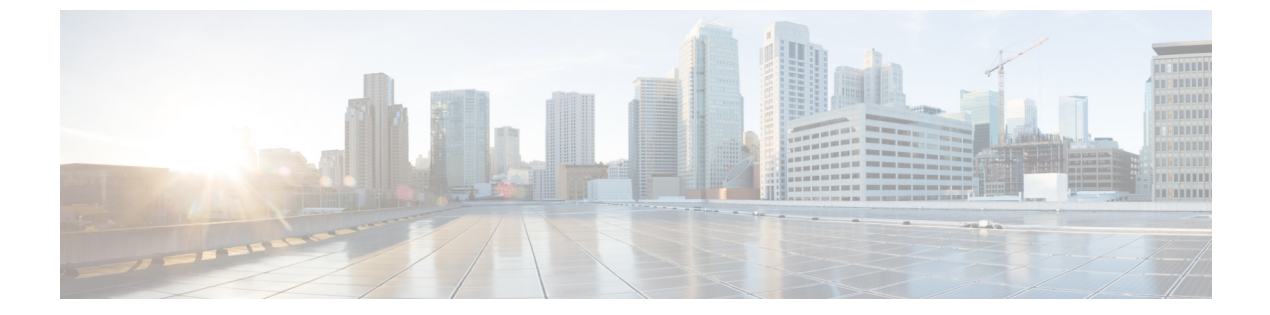

# IPv6 ゾーンベース ファイアウォールのボッ クスツーボックス ハイ アベイラビリティ サポート

IPv6 ゾーンベースファイアウォールのボックスツーボックスハイアベイラビリティサポート 機能では、IPv6ファイアウォールの冗長グループ(RG)に基づいてハイアベイラビリティ (HA)がサポートされています。この機能により、相互にバックアップとして動作するデバ イスのペアを設定できます。この機能を設定し、複数のフェールオーバー条件に基づいてアク ティブデバイスを判断できます。この機能は、IPv6パケットインスペクションのFTP66アプ リケーション レイヤゲートウェイ(ALG)をサポートしています。

このモジュールでは、ボックスツーボックス(B2B)HAサポートに関する情報を提供し、この機能を設定する方法について説明します。

- IPv6 ゾーンベース ファイアウォールに対するボックスツーボックス ハイ アベイラビリ ティ サポートに関する前提条件(2ページ)
- IPv6 ゾーンベース ファイアウォールに対するボックスツーボックス ハイ アベイラビリ ティ サポートに関する制約事項(2ページ)
- IPv6 ゾーンベース ファイアウォールに対するボックスツーボックス ハイ アベイラビリ ティ サポートに関する情報 (3ページ)
- IPv6 ゾーンベース ファイアウォールに対するボックスツーボックス ハイ アベイラビリ ティ サポートの設定方法 (9ページ)
- IPv6 ゾーンベース ファイアウォールに対するボックスツーボックス ハイ アベイラビリ ティ サポートの設定例 (23 ページ)
- IPv6 ゾーンベース ファイアウォールに対するボックスツーボックス ハイ アベイラビリ ティ サポートに関する追加情報 (26ページ)
- IPv6 ゾーンベース ファイアウォールのボックスツーボックス ハイ アベイラビリティ サポートの機能情報 (26 ページ)

# IPv6 ゾーンベース ファイアウォールに対するボックス ツーボックス ハイ アベイラビリティ サポートに関する 前提条件

- ファイアウォールにアタッチされたインターフェイスは、冗長インターフェイス識別子 (RII)を同じにする必要があります。
- アクティブデバイスとスタンバイデバイスは、ゾーンベースポリシーファイアウォール 設定を同じにする必要があります。
- アクティブデバイスとスタンバイデバイスは、同じバージョンのシスコソフトウェア上で動作する必要があります。アクティブデバイスとスタンバイデバイスは、スイッチ経由で接続する必要があります。
- アクティブデバイスとスタンバイデバイスの両方のボックスツーボックス(B2B)設定 は同じにする必要があります。これは、これらのデバイス間の設定の自動同期機能がない ためです。
- ・非対称ルーティングトラフィックを通過させるためには、class-default クラスの通過アクションを設定する必要があります。class-default クラスは、ポリシー内のユーザ定義クラスのどれとも一致しないすべてのパケットを表すシステム定義のクラスマップです。
- 2 つの LAN インターフェイス間でゾーンペアを設定する場合は、両方のインターフェイス上で同じ冗長グループ(RG)が設定されていることを確認します。ゾーンペア設定は、LAN インターフェイスが別の RG に属している場合はサポートされません。

# IPv6 ゾーンベース ファイアウォールに対するボックス ツーボックス ハイ アベイラビリティ サポートに関する 制約事項

- ・ボックスツーボックス(B2B) リンク間インターフェイスでは、IPv4のみがサポートされ ます。
- マルチプロトコルラベルスイッチング (MPLS) と Virtual Routing and Forwarding (VRF) はサポートされません。
- ・シャーシ内のデュアルエンベデッドサービスプロセッサ(ESP)またはデュアルルート プロセッサ(RP)を搭載した Cisco ASR 1006 および 1013 アグリゲーションサービスルー タはサポートされません。これは、ボックス間ハイアベイラビリティ(HA)とボックス 内 HA の共存がサポートされないためです。

シャーシ内のシングル ESP とシングル RP を搭載した Cisco ASR 1006 および Cisco ASR 1013 アグリゲーション サービス ルータは、シャーシ間冗長性をサポートします。

- デュアル IOS デーモン(IOSd)が設定されている場合、デバイスはファイアウォールス テートフルシャーシ間冗長性の設定をサポートしません。
- IPv6 ファイアウォールを使用したステートレス ネットワーク アドレス変換 64 (NAT64) はサポートされません。

# IPv6 ゾーンベース ファイアウォールに対するボックス ツーボックス ハイ アベイラビリティ サポートに関する 情報

ゾーンベース ポリシー ファイアウォール ハイ アベイラビリティの概 要

> ハイアベイラビリティは、ネットワークのどの場所でも起こり得る障害からの迅速な回復を可 能にすることで、ネットワーク全体の保護を実現します。ハイアベイラビリティは、ユーザ アプリケーションやネットワークアプリケーションの中断からの迅速な回復を可能にします。

> ゾーンベースポリシーファイアウォールは、アクティブ/アクティブおよびアクティブ/スタン バイ ハイ アベイラビリティ フェールオーバーと非対称ルーティングをサポートします。

> アクティブ/アクティブフェールオーバーは、フェールオーバーに関与している両方のデバイ スが同時にトラフィックを転送できるようにします。

> アクティブ/スタンバイ ハイアベイラビリティフェールオーバーが設定されている場合は、一度にフェールオーバーに関与している一方のデバイスだけがトラフィックを処理し、もう一方のデバイスはスタンバイモードに入って定期的にアクティブデバイスからセッション情報を同期します。

非対称ルーティングは、パケット処理のためのスタンバイ冗長グループからアクティブ冗長グ ループへのパケットの転送をサポートします。この機能が有効になっていない場合は、初期同 期(SYN)メッセージを受信しなかったデバイスに転送されたリターンTCPパケットがドロッ プされます。これは、パケットが既知のセッションに属していないためです。

## ボックスツーボックス ハイアベイラビリティの動作

相互にホットスタンバイとして動作するようにデバイスのペアを設定できます。冗長性はイン ターフェイスごとに設定します。冗長インターフェイスのペアは、冗長グループ(RG)と呼 ばれます。図1は、アクティブ/アクティブフェールオーバーシナリオを示しています。2つ の発信インターフェイスを持つデバイスのペアに対して2つの冗長グループがどのように設定 されているかを示します。

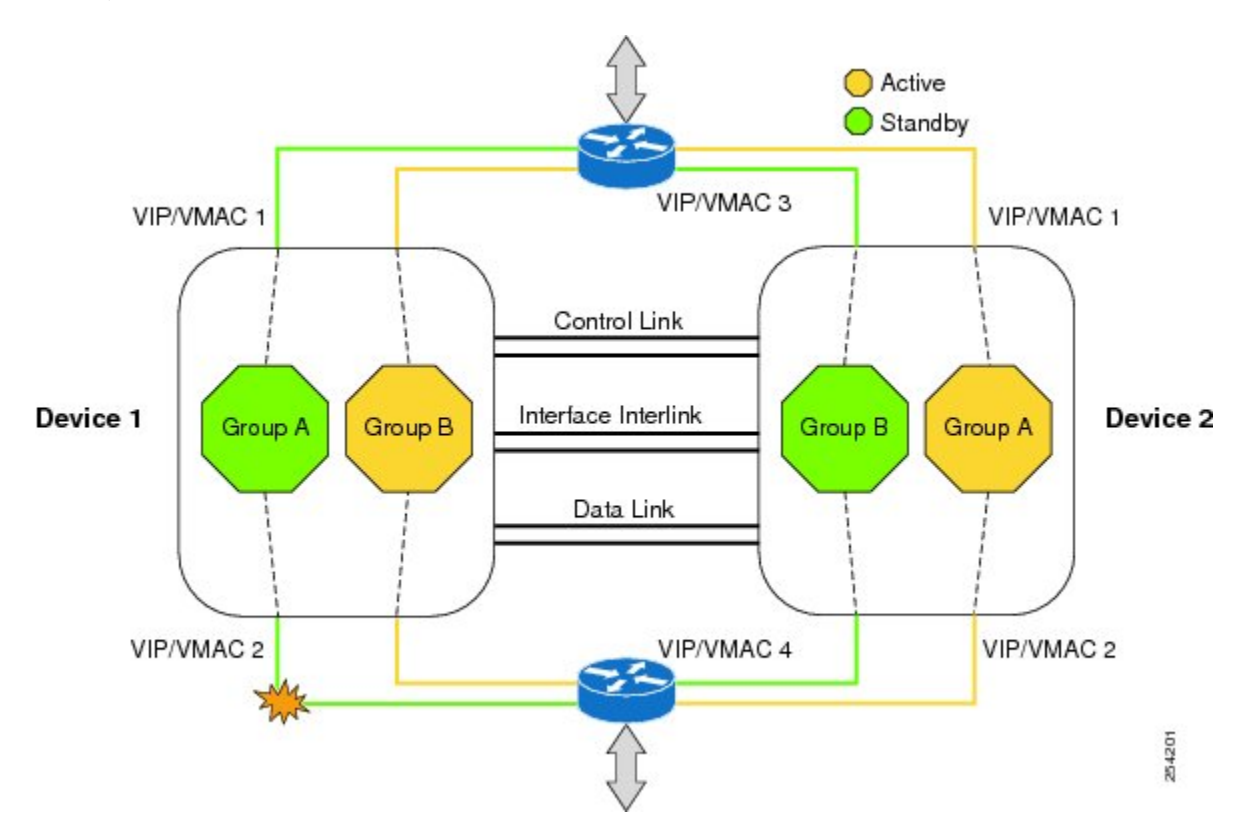

図1: 冗長グループの設定:2つの発信インターフェイス

冗長デバイスは、設定可能なコントロールリンク、データ同期リンク、およびインターリンク インターフェイスによって結合されます。コントロールリンクは、デバイスのステータスを通 信するために使用されます。データ同期リンクは、ファイアウォールからステートフル情報を 転送し、ステートフルデータベースを同期するために使用されます。冗長インターフェイスの ペアは、同じ固有 ID 番号(冗長インターフェイス識別子(RII)と呼ばれます)を使用して設 定されます。ルーティングテーブルは、アクティブからスタンバイには同期されません。

非対称ルーティングは、ファイアウォールHAの一部としてサポートされています。リターン トラフィックがスタンバイデバイスに入る LAN-WAN シナリオでは、非対称ルーティングが サポートされます。非対称ルーティングの機能を実装するには、非対称トラフィックの専用イ ンターフェイス(インターリンクインターフェイス)で両方の冗長デバイスを設定します。こ の専用インターフェイスは、スタンバイ WAN インターフェイスに着信するトラフィックを、 アクティブデバイスにリダイレクトします。

冗長グループメンバーのステータスは、コントロールリンクで送信される hello メッセージを 使用することで判断できます。いずれかのデバイスが、設定された時間内に hello メッセージ に応答しない場合、ソフトウェアは障害が発生したと見なし、スイッチオーバーが開始されま す。ミリ秒単位でエラーを検出するには、フェールオーバー プロトコルをコントロールリン クで実行します。hello メッセージについて次のパラメータを設定できます。

- Active timer<sub>o</sub>
- Standby timer<sub>o</sub>

- Hello time: hello メッセージが送信される間隔。
- Hold time: アクティブ デバイスまたはスタンバイ デバイスがダウンしていると宣言され るまでの時間。

Hello time のデフォルトは、Hot Standby Router Protocol(HSRP)に合わせるために3秒です。 Hold time のデフォルトは10秒です。これらのタイマーは、**timers hellotime msec** コマンドを 使用してミリ秒単位で設定することもできます。

スイッチオーバーの影響を受けるインターフェイスのペアを判断するには、冗長インターフェ イスの各ペアに対して固有のIDを設定する必要があります。このIDは、インターフェイスに 関連付けられている RII です。

#### スイッチオーバーの原因

スイッチオーバーが発生する別の要因として、各デバイスで設定可能な優先度設定がありま す。優先度が最も高いデバイスがアクティブデバイスになります。アクティブデバイスまた はスタンバイデバイスで障害が発生した場合、重みと呼ばれる設定可能な数値分、ルータの優 先度が下がります。アクティブデバイスの優先度が、スタンバイデバイスの優先度を下回る 場合、スイッチオーバーが発生し、スタンバイデバイスがアクティブデバイスになります。 このデフォルトの動作を無効にするには、冗長グループのpreemption 属性を無効にします。ま た、インターフェイスのレイヤ1状態がダウンになった場合、各インターフェイスを設定して 優先度を下げます。設定された優先度が、冗長グループのデフォルトの優先度を上書きしま す。

冗長グループの優先度が変更されるエラーイベントごとに、タイム スタンプ、影響を受けた 冗長グループ、変更前の優先度、変更後の優先度、およびエラーイベントの原因の説明を含む syslog エントリが生成されます。

スイッチオーバーが発生する原因となるもう1つの状況は、デバイスまたはインターフェイス の優先度が、設定可能なしきい値レベルを下回る場合です。

スタンバイデバイスへのスイッチオーバーは次の条件で発生します。

- アクティブデバイスで停電またはリロードが発生した場合(クラッシュも含まれます)。
- アクティブデバイスのランタイム優先度が、スタンバイデバイスの優先度を下回った場合。
- アクティブデバイスのランタイム優先度が、設定したしきい値レベルを下回った場合。
- アクティブデバイスの冗長グループを手動でリロードするには、redundancy application reload group *rg-number* コマンドを使用します。
- 任意のモニタ対象インターフェイスで2つの連続する hello メッセージに失敗した場合、 インターフェイスは強制的にテストモードになります。いずれのデバイスもインターフェ イス上のリンク ステータスを確認してから、次のテストを実行します。
  - ネットワーク アクティビティ テスト
  - Address Resolution Protocol (ARP) テスト
  - ・ブロードキャスト ping テスト

### アクティブ/アクティブ フェールオーバー

アクティブ/アクティブフェールオーバー構成では、両方のデバイスがネットワークトラフィッ クを渡すことができます。アクティブ/アクティブフェールオーバーでは、各冗長グループ (RG)のインターフェイスの仮想 MAC(VMAC)アドレスが生成されます。

アクティブ/アクティブフェールオーバーペアの1つのデバイスがプライマリ(アクティブ) デバイスとして指定され、もう1つのデバイスがセカンダリ(スタンバイ)デバイスとして指 定されます。アクティブ/スタンバイフェールオーバーの場合とは異なり、両方のデバイスが 同時に起動された場合、この指定ではどちらのデバイスがアクティブになるかは指示しませ ん。代わりに、プライマリまたはセカンダリの指定によって次の点が決定します。

- デバイスが同時に起動したときに、実行コンフィギュレーションをフェールオーバーペア に提供するデバイス。
- デバイスが同時に起動したときに、フェールオーバーRGがアクティブ状態のデバイス。
   このコンフィギュレーションの各フェールオーバーRGは、プライマリまたはセカンダリ デバイス プリファレンスで設定されます。1つのデバイスで両方のフェールオーバーRG がアクティブ状態であり、スタンバイフェールオーバーRGがもう一方のデバイスにある ように設定できます。また、1つのフェールオーバーRGをアクティブ状態にし、もう1 つのRGを1つのデバイスでスタンバイ状態に設定することもできます。

### アクティブ/スタンバイ フェールオーバー

アクティブ/スタンバイフェールオーバーでは、スタンバイデバイスを使用して、障害が発生 したデバイスの機能を引き継ぐことができます。障害が発生したアクティブデバイスはスタン バイ状態になり、スタンバイデバイスがアクティブ状態になります。アクティブ状態になった デバイスは、障害が発生したデバイスのIPアドレスとMACアドレスを引き継いで、トラフィッ クの処理を開始します。スタンバイ状態になったデバイスは、スタンバイ IPアドレスと MAC アドレスを引き継ぎます。ネットワークデバイスは MAC to IP アドレス ペアでの変更を認識 しないため、ネットワーク上のいずれの場所でも Address Resolution Protocol (ARP) エントリ が変更されたり、タイムアウトが生じたりすることはありません。

アクティブ/スタンバイ シナリオでは、フェールオーバー ペアの2つのデバイス間の主な違い は、どのデバイスがアクティブで、どのデバイスがスタンバイであるか、つまり、どの IP ア ドレスを使用し、どのデバイスがアクティブにトラフィックを渡すかということに関連しま す。両方のデバイスが同時にスタートアップした場合(さらに動作ヘルスが等しい場合)、ア クティブ デバイスは常にアクティブ デバイスになります。アクティブ デバイスの MAC アド レスは常に、アクティブ IP アドレスと組み合わせられます。

## NAT ボックスツーボックス高可用性 LAN/LAN トポロジ

LAN/LANトポロジに参加するすべてのデバイスは、内部と外部の両方でLANインターフェイスを介して相互接続されます。次の図に、NATボックスツーボックスLAN/LANトポロジを示します。ネットワークアドレス変換(NAT)はアクティブ/スタンバイモードで行われ、ピア

は1つの冗長グループ(RG)にまとめられます。すべてのトラフィックまたはトラフィック のサブセットに NAT 変換が適用されます。

(注) フェールオーバーは、RGインフラストラクチャでリッスンする障害によってのみ発生します。
 図 2: NATボックスツーボックス高可用性 LAN/LAN トポロジ

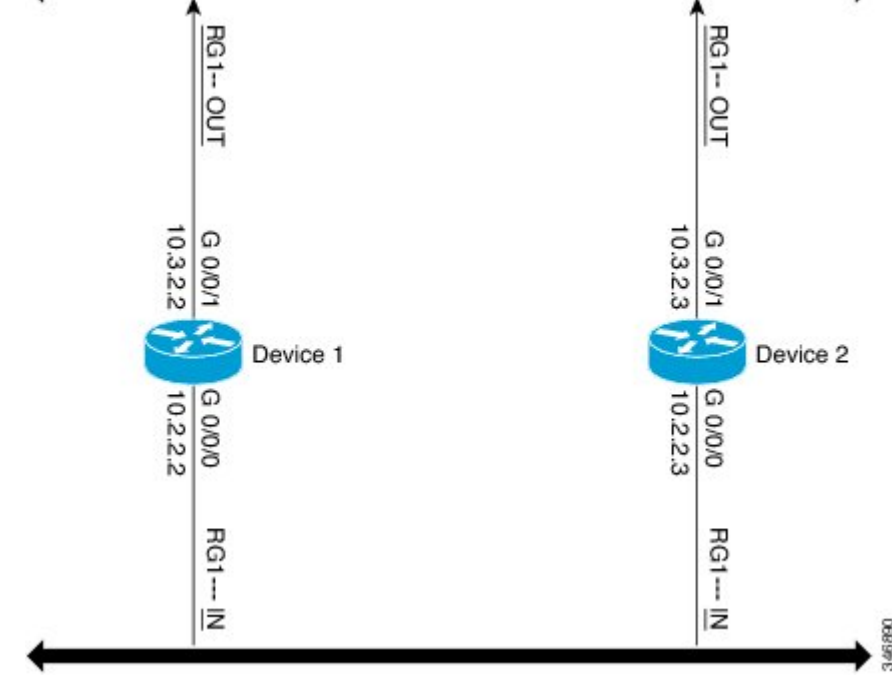

### WAN-LAN トポロジ

WAN-LAN トポロジでは、2つのデバイスが内部のLAN インターフェイスと外部のWAN イン ターフェイスを介して接続されます。WAN リンク経由で受信されるリターントラフィックの ルーティングは制御できません。

WAN リンクは、同じサービスプロバイダーまたは別のサービスプロバイダーから提供できま す。ほとんどの場合、WAN リンクは別のサービスプロバイダーから提供されます。WAN リ ンクを最大限に活用するには、フェールオーバーを提供するように外部デバイスを設定しま す。

LAN ベースのインターフェイスでは、クライアント情報の交換とフェールオーバーの高速化 のために、ハイアベイラビリティ仮想 IP アドレスが必要です。WAN ベースのインターフェ イスでは、フェールオーバーに redundancy group *id* ip *virtual-ip* decrement *value* コマンドが使 用されます。

### 排他的仮想 IP アドレスと排他的仮想 MAC アドレス

仮想 IP (VIP) アドレスと仮想 MAC (VMAC) アドレスは、セキュリティアプリケーション が、トラフィックを受信するインターフェイスを制御するために使用します。インターフェイ スは別のインターフェイスとペアにされ、これらのインターフェイスは同じ冗長グループ (RG) に関連付けられます。アクティブな RG に関連付けられているインターフェイスは、VIP アド レスと VMACを排他的に所有します。アクティブデバイスの Address Resolution Protocol (ARP) プロセスによって、VIPへの ARP 要求に対する ARP 応答が送信されます。また、インターフェ イスのイーサネット コントローラは、VMAC 宛てのパケットを受信するようにプログラミン グされます。RG のフェールオーバーが発生すると、VIP と VMAC の所有権は変化します。新 しくアクティブになった RG に関連付けられたインターフェイスは、gratuitous ARP を送信し、 インターフェイスのイーサネット コントローラをプログラミングして、VMAC 宛てのパケッ トを受け入れます。

#### IPv6 のサポート

各冗長グループ(RG)を、同じ冗長インターフェイス識別子(RII)でIPv4とIPv6の両方の 仮想IP(VIP)アドレスのトラフィックインターフェイスに割り当てることができます。各 RGはRIIごとに一意の仮想MAC(VMAC)アドレスを使用します。RGでは、IPv6リンク ローカル VIPとグローバル VIPがインターフェイス上に共存します。

トラフィックインターフェイス上の各 RG に対して IPv4 VIP、リンクローカル IPv6 VIP、およ び/またはグローバル IPv6 VIP を設定できます。IPv6 リンクローカル VIP は、スタティック ルートまたはデフォルトルートを設定する場合に主に使用されます。IPv6 グローバル VIP は、 LAN トポロジと WAN トポロジの両方で広く使用されています。

IPv4 VIP を設定する前に、物理 IP アドレスを設定する必要があります。

### FTP66 ALG サポートの概要

ファイアウォールでは、IPv6パケットとステートフルネットワークアドレス変換64(NAT64) のインスペクションをサポートしています。FTP を IPv6パケット インスペクションに基づい て機能させるには、アプリケーション層ゲートウェイ(ALG)(別名アプリケーション レベ ルゲートウェイ(ALG))FTP66 が必要です。FTP66 ALG は、オールインワン FTP ALG およ びワン FTP ALG とも呼ばれています。

FTP66 ALG では、次の機能をサポートしています。

- •ファイアウォール IPv4 パケット インスペクション
- •ファイアウォール IPv6 パケット インスペクション
- •NAT の設定
- •NAT64の設定(FTP64 サポートを使用)
- •NAT とファイアウォールの設定
- •NAT64 とファイアウォールの設定

FTP66 ALG には、次のセキュリティ上の脆弱性があります。

- ・パケット セグメンテーション攻撃: FTP ALG ステート マシンではセグメント化されたパケットを検出できます。完全なパケットを受信するまで、ステートマシンの処理は停止します。
- ・バウンス攻撃: FTP ALG は、番号が 1024 未満のデータ ポートでドア (NAT の場合) や ピンホール (ファイアウォールの場合)を作成しません。バウンス攻撃の防止がアクティ ブになるのは、ファイアウォールが有効にされている場合のみです。

# IPv6 ゾーンベース ファイアウォールに対するボックス ツーボックス ハイ アベイラビリティ サポートの設定方 法

## 冗長グループ プロトコルの設定

#### 手順の概要

- 1. enable
- 2. configure terminal
- 3. redundancy
- 4. application redundancy
- 5. protocol id
- 6. name group-name
- 7. timers hellotime {seconds | msec milliseconds} holdtime {seconds | msec milliseconds}
- 8. authentication {text *string* | md5 key-string [0 | 7] *key-string* timeout *seconds* | key-chain *key-chain-name*}
- **9**. end

#### 手順の詳細

|       | コマンドまたはアクション               | 目的                                        |
|-------|----------------------------|-------------------------------------------|
| ステップ1 | enable                     | 特権 EXEC モードを有効にします。                       |
|       | 例:                         | <ul> <li>パスワードを入力します(要求された場合)。</li> </ul> |
|       | Device> enable             |                                           |
| ステップ2 | configure terminal         | グローバル コンフィギュレーション モードを開始                  |
|       | 例:                         | します。                                      |
|       | Device# configure terminal |                                           |

|       | コマンドまたはアクション                                                                                                    | 目的                         |
|-------|----------------------------------------------------------------------------------------------------|----------------------------|
| ステップ3 | redundancy                                                                                                    | 冗長コンフィギュレーションモードを開始します。    |
|       | 例:                                                                                                    |                            |
|       | Device(config)# redundancy                                                                                          |                            |
| ステップ4 | application redundancy                                                                                              | 冗長アプリケーションコンフィギュレーションモー    |
|       | 例:                                                                                                    | ドを開始します。                   |
|       | Device(config-red)# application redundancy                                                                          |                            |
| ステップ5 | protocol id                                                                                                    | コントロールインターフェイスに接続されるプロト    |
|       | 例:                                                                                                    | コルインスタンスを指定し、冗長アプリケーション    |
|       | <pre>Device(config-red-app)# protocol 1</pre>                                                                       | します。                       |
| ステップ6 | name group-name                                                                                                    | (任意)名前を使用して冗長グループ(RG)を設定   |
|       | 例:                                                                                                    | します。                       |
|       | Device(config-red-app-prtcl)# name prot1                                                                            |                            |
| ステップ1 | <pre>timers hellotime {seconds   msec milliseconds}</pre>                                                           | helloメッセージが送信される間隔と、デバイスがダ |
|       | <b>holdtime</b> {seconds   <b>msec</b> milliseconds}                                                                | ウン状態と宣言されるまでの時間を指定します。     |
|       | 例:                                                                                                    |                            |
|       | Device(config-red-app-prtcl)# timers hellotime 3<br>holdtime 9                                                      |                            |
| ステップ8 | authentication {text string   md5 key-string [0   7]         key-string timeout seconds   key-chain key-chain-name} | 認証情報を指定します。                |
|       | 例:                                                                                                    |                            |
|       | Device(config-red-app-prtcl)# authentication md5<br>key-string 0 n1 timeout 100                                     |                            |
| ステップ9 | end                                                                                                    | 冗長アプリケーションプロトコルコンフィギュレー    |
|       | 例:                                                                                                    | ションモードを終了し、特権EXECモードを開始し   |
|       | <pre>Device(config-red-app-prtcl)# end</pre>                                                                        | よう。                        |

## 冗長アプリケーション グループの設定

#### 手順の概要

- 1. enable
- **2**. configure terminal
- 3. redundancy
- 4. application redundancy
- 5. group *id*
- **6. name** group-name

- 7. shutdown
- 8. priority value [failover threshold value]
- 9. preempt
- **10.** track *object-number* {decrement *value* | shutdown}
- 11. end

#### 手順の詳細

I

|               | コマンドまたはアクション                                                      | 目的                                        |
|---------------|-------------------------------------------------------------------|-------------------------------------------|
| ステップ1         | enable                                                            | 特権 EXEC モードを有効にします。                       |
|               | 例:                                                                | <ul> <li>パスワードを入力します(要求された場合)。</li> </ul> |
|               | Device> enable                                                    |                                           |
| ステップ2         | configure terminal                                                | グローバル コンフィギュレーション モードを開始                  |
|               | 例:                                                                | します。                                      |
|               | Device# configure terminal                                        |                                           |
| ステップ3         | redundancy                                                        | 冗長コンフィギュレーションモードを開始します。                   |
|               | 例:                                                                |                                           |
|               | Device(config)# redundancy                                        |                                           |
| ステップ4         | application redundancy                                            | 冗長アプリケーションコンフィギュレーションモー                   |
|               | 例:                                                                | ドを開始します。                                  |
|               | Device(config-red)# application redundancy                        |                                           |
| ステップ5         | group id                                                          | 冗長アプリケーション グループ コンフィギュレー                  |
|               | 例:                                                                | ションモードを開始します。                             |
|               | Device(config-red-app)# group 1                                   |                                           |
| ステップ6         | name group-name                                                   | (任意)プロトコル インスタンスに任意のエイリ                   |
|               | 例:                                                                | アスを指定します。                                 |
|               | <pre>Device(config-red-app-grp)# name group1</pre>                |                                           |
| ステップ <b>1</b> | shutdown                                                          | (任意)冗長グループを手動でシャットダウンしま                   |
|               | 例:                                                                | す。                                        |
|               | Device(config-red-app-grp)# shutdown                              |                                           |
| ステップ8         | priority value [failover threshold value]                         | (任意) 冗長グループの初期優先度とフェールオー                  |
|               | 例:                                                                | バーしきい値を指定します。                             |
|               | Device(config-red-app-grp)# priority 100 failover<br>threshold 50 |                                           |
| ステップ9         | preempt                                                           | グループでのプリエンプションをイネーブルにし、                   |
|               | 例:                                                                | 優先度とは無関係にスタンバイデバイスがアクティ                   |

#### コントロール インターフェイスおよびデータ インターフェイスの設定

|        | コマンドまたはアクション                                                                                                    | 目的                                                             |
|--------|----------------------------------------------------------------------------------------------------|----------------------------------------------------------------|
|        | <pre>Device(config-red-app-grp)# preempt</pre>                                                                     | ブ デバイスをプリエンプション処理できるように<br>します。                                |
| ステップ10 | <pre>track object-number {decrement value   shutdown} 例: Device(config-red-app-grp)# track 200 decrement 200</pre> | 冗長グループの優先度を指定します。この値は、イ<br>ベントが発生した場合に減らされます。                  |
| ステップ11 | end<br>例:<br>Device(config-red-app-grp)# end                                                                       | 冗長アプリケーション グループ コンフィギュレー<br>ション モードを終了して特権 EXEC モードを開始<br>します。 |

## コントロール インターフェイスおよびデータ インターフェイスの設 定

#### 手順の概要

- 1. enable
- 2. configure terminal
- 3. redundancy
- 4. application redundancy
- 5. group ID
- **6.** data interface-type interface-number
- 7. control interface-type interface-number protocol id
- 8. timers delay seconds [reload seconds]
- **9**. end

#### 手順の詳細

|       | コマンドまたはアクション               | 目的                                        |
|-------|----------------------------|-------------------------------------------|
| ステップ1 | enable                     | 特権 EXEC モードを有効にします。                       |
|       | 例:                         | <ul> <li>パスワードを入力します(要求された場合)。</li> </ul> |
|       | Device> enable             |                                           |
| ステップ2 | configure terminal         | グローバル コンフィギュレーション モードを開始                  |
|       | 例:                         | します。                                      |
|       | Device# configure terminal |                                           |
| ステップ3 | redundancy                 | 冗長コンフィギュレーションモードを開始します。                   |
|       | 例:                         |                                           |
|       | Device(config)# redundancy |                                           |

|               | コマンドまたはアクション                                                            | 目的                                                                              |
|---------------|-------------------------------------------------------------------------|---------------------------------------------------------------------------------|
| ステップ4         | application redundancy                                                  | 冗長アプリケーションコンフィギュレーションモー                                                         |
|               | 例:                                                                      | ドを開始します。                                                                        |
|               | Device(config-red)# application redundancy                              |                                                                                 |
| ステップ5         | group ID                                                                | 冗長アプリケーション グループ コンフィギュレー                                                        |
|               | 例:                                                                      | ション モードを開始します。                                                                  |
|               | Device(config-red-app)# group 1                                         |                                                                                 |
| ステップ6         | data interface-type interface-number                                    | 冗長グループに使用されるデータインターフェイス                                                         |
|               | 例:                                                                      | を指定します。                                                                         |
|               | <pre>Device(config-red-app-grp)# data GigabitEthernet</pre>             |                                                                                 |
| ステップ <b>1</b> | control interface-type interface-number protocol id                     | 冗長グループに使用されるコントロール インター<br>フェイスを指定します。                                          |
|               | Device(config-red-app-grp)# control<br>gigabitethernet 0/0/2 protocol 1 | <ul> <li>このインターフェイスは、コントロールイン<br/>ターフェイスプロトコルのインスタンスにも関<br/>連付けられます。</li> </ul> |
| ステップ8         | timers delay seconds [reload seconds]                                   | 障害の発生後、またはシステムのリロード後に起動                                                         |
|               | 例:                                                                      | するロールのネゴシエートを遅らせるために、冗長                                                         |
|               | <pre>Device(config-red-app-grp)# timers delay 100 reload 400</pre>      | クルーノか付機りる時间を拍圧しまり。                                                              |
| ステップ9         | end                                                                     | 冗長アプリケーション グループ コンフィギュレー                                                        |
|               | 例:                                                                      | ションモードを終了して特権 EXECモードを開始し                                                       |
|               | Device(config-red-app-grp)# end                                         | よ り 。<br>                                                                       |

## LAN トラフィック インターフェイスの設定

#### 手順の概要

- 1. enable
- **2**. configure terminal
- **3. interface** *type number*
- 4. description string
- 5. encapsulation dot1q vlan-id
- 6. ip vrf forwarding name
- 7. **ipv6 address** {*ipv6-prefix/prefix-length* | *prefix-name sub-bits/prefix-length*}
- 8. zone-member security *zone-name*
- 9. redundancy rii RII-identifier

- **10.** redundancy group *id* {ip *virtual-ip* | ipv6 {*link-local-address* | *ipv6-address/prefix-length*} | autoconfig} [exclusive] [decrement *value*]
- 11. end

#### 手順の詳細

|               | コマンドまたはアクション                                                                | 目的                                                                                                  |
|---------------|-----------------------------------------------------------------------------|----------------------------------------------------------------------------------------------------|
| ステップ1         | enable                                                                      | 特権 EXEC モードを有効にします。                                                                                 |
|               | 例:                                                                          | <ul> <li>パスワードを入力します(要求された場合)。</li> </ul>                                                           |
|               | Device> enable                                                              |                                                                                                    |
| ステップ <b>2</b> | configure terminal                                                          | グローバル コンフィギュレーション モードを開始                                                                            |
|               | 例:                                                                          | します。                                                                                                |
|               | Device# configure terminal                                                  |                                                                                                    |
| ステップ3         | interface type number                                                       | インターフェイスを設定し、インターフェイスコ                                                                              |
|               | 例:                                                                          | ンフィキュレーション モードを開始します。<br>                                                                           |
|               | <pre>Device(config)# interface gigabitethernet 2/0/2</pre>                  |                                                                                                    |
| ステップ4         | description string                                                          | (任意)インターフェイス設定に説明を追加しま                                                                              |
|               | 例:                                                                          | す。                                                                                                  |
|               | Device(config-if)# description lan interface                                |                                                                                                    |
| ステップ5         | encapsulation dot1q vlan-id                                                 | インターフェイスで使用するカプセル化方式を設定                                                                             |
|               | 例:                                                                          | します。                                                                                                |
|               | Device(config-if)# encapsulation dot1q 18                                   |                                                                                                    |
| ステップ6         | ip vrf forwarding name                                                      | VPN ルーティングおよび転送 (VRF) インスタン                                                                         |
|               | 例:<br>Device(config-if)# ip vrf forwarding trust                            | スをインターフェイスまたはサブインターフェイス<br>に関連付けます。                                                                 |
|               |                                                                             | <ul> <li>指定された VRF が設定されていない場合、コマンドは設定されません。</li> </ul>                                             |
| ステップ <b>1</b> | <b>ipv6 address</b> { <i>ipv6-prefix/prefix-length</i>   <i>prefix-name</i> | IPv6の一般的なプレフィックスに基づいて IPv6 ア                                                                        |
|               | sub-bits/prefix-lengtn}                                                     | ドレスを設定し、インターフェイスにおける IPv6<br>加理をイネーブルにします                                                           |
|               | <b>191</b> :<br>Device(config-if)# inv6 address                             |                                                                                                    |
|               | 2001:0DB8:1:1:FFFF:FFFF:FFFF/64                                             |                                                                                                    |
| ステップ8         | zone-member security zone-name                                              | インターフェイスをゾーン メンバーとして設定し                                                                             |
|               | 例:                                                                          | ます。                                                                                                 |
|               | Device(config-if)# zone member security z1                                  | <ul> <li>zone-name 引数の場合、ファイアウォール設定時に zone security コマンドを使って設定した<br/>ゾーンの1つを設定する必要があります。</li> </ul> |

I

|                | コマンドまたはアクション                                                                                                    | 目的                                                                                                    |
|----------------|----------------------------------------------------------------------------------------------------|----------------------------------------------------------------------------------------------------|
|                |                                                                                                    | <ul> <li>インターフェイスがセキュリティゾーン内に<br/>ある場合、そのインターフェイスを通して送受<br/>信されるすべてのトラフィックはデフォルトで<br/>ドロップされます(ただしルータ宛またはルー<br/>タ発のトラフィックを除く)。ゾーンメンバー<br/>であるインターフェイスをトラフィックが通過<br/>できるようにするには、ポリシー適用対象の<br/>ゾーンペアにそのゾーンを含める必要があり<br/>ます。ポリシーの inspect または pass アクショ<br/>ンによってトラフィックが許可される場合は、<br/>そのインターフェイスを通じてトラフィックが<br/>流れます。</li> </ul> |
| ステップ9          | redundancy rii <i>RII-identifier</i><br>例:<br>Device(config-if)# redundancy rii 100                                                                                                    | 冗長グループで保護されたトラフィック インター<br>フェイス用に RII を設定します。                                                                                                    |
| ステップ <b>10</b> | redundancy group id {ip virtual-ip   ipv6<br>{link-local-address   ipv6-address/prefix-length}  <br>autoconfig} [exclusive] [decrement value]<br>例:<br>Device(config-if)# redundancy group 1 ipv6<br>2001:0DB8:1:1:FFFF:FFFF:FFFF:FFFF/64 exclusive<br>decrement 50 | 冗長グループ (RG) トラフィックインターフェイ<br>ス設定をイネーブルにします。                                                                                                    |
| ステップ 11        | end<br>例:<br>Device(config-if)# end                                                                                                    | インターフェイス コンフィギュレーション モード<br>を終了し、特権 EXEC モードを開始します。                                                                                                    |

## WAN トラフィック インターフェイスの設定

#### 手順の概要

- 1. enable
- **2**. configure terminal
- **3**. **interface** *type number*
- 4. **description** *string*
- **5. ipv6 address** {*ipv6-prefix/prefix-length* | *prefix-name sub-bits/prefix-length*}
- 6. zone-member security *zone-name*
- 7. ip tcp adjust-mss max-segment-size
- 8. redundancy rii RII-identifier
- 9. redundancy asymmetric-routing enable
- 10. end

#### 手順の詳細

|               | コマンドまたはアクション                                                                                         | 目的                                                                                                    |
|---------------|----------------------------------------------------------------------------------------------------|----------------------------------------------------------------------------------------------------|
| ステップ1         | enable                                                                                               | 特権 EXEC モードを有効にします。                                                                                                    |
|               | 例:                                                                                                   | <ul> <li>パスワードを入力します(要求された場合)。</li> </ul>                                                                                                    |
|               | Device> enable                                                                                       |                                                                                                    |
| ステップ <b>2</b> | configure terminal                                                                                   | グローバル コンフィギュレーション モードを開始                                                                                                    |
|               | 例:                                                                                                   | します。                                                                                                    |
|               | Device# configure terminal                                                                           |                                                                                                    |
| ステップ <b>3</b> | interface type number                                                                                | インターフェイスを設定し、インターフェイスコ                                                                                                    |
|               | 例:                                                                                                   | ンフィギュレーション モードを開始します。                                                                                                    |
|               | Device(config) # interface gigabitethernet 2/1/0                                                     |                                                                                                    |
| ステップ4         | description string                                                                                   | (任意)インターフェイス設定に説明を追加しま                                                                                                    |
|               | 例:                                                                                                   | す。                                                                                                    |
|               | <pre>Device(config-if)# description wan interface</pre>                                              |                                                                                                    |
| ステップ5         | <b>ipv6 address</b> { <i>ipv6-prefix/prefix-length</i>   <i>prefix-name sub-bits/prefix-length</i> } | IPv6の一般的なプレフィックスに基づいて IPv6 ア<br>ドレスを設定し、インターフェイスにおける IPv6                                                                                                    |
|               | 例:                                                                                                   | 処理をイネーブルにします。                                                                                                    |
|               | Device(config-if)# ipv6 address<br>2001:DB8:2222::/48                                                |                                                                                                    |
| ステップ6         | zone-member security zone-name                                                                       | ファイアウォールを設定する際に、インターフェイ                                                                                                    |
|               | 例:                                                                                                   | スをゾーン メンバーとして設定します。                                                                                                    |
|               | Device(config-if)# zone-member security z2                                                           | <ul> <li><i>zone-name</i> 引数の場合、zone security コマンド<br/>を使用して設定済みのゾーンの1つを設定する<br/>必要があります。</li> </ul>                                                                                                    |
|               |                                                                                                    | <ul> <li>インターフェイスがセキュリティゾーン内に<br/>ある場合、そのインターフェイスを通して送受<br/>信されるすべてのトラフィックはデフォルトで<br/>ドロップされます(ただしルータ宛またはルー<br/>タ発のトラフィックを除く)。ゾーンメンバー<br/>であるインターフェイスをトラフィックが通過<br/>できるようにするには、ポリシー適用対象の<br/>ゾーンペアにそのゾーンを含める必要があり<br/>ます。ポリシーの inspect または pass アクショ<br/>ンによってトラフィックが許可される場合は、<br/>そのインターフェイスを通じてトラフィックが<br/>流れます。</li> </ul> |

|        | コマンドまたはアクション                                                           | 目的                          |
|--------|------------------------------------------------------------------------|-----------------------------|
| ステップ1  | ip tcp adjust-mss max-segment-size                                     | ルータを通過する TCP SYN パケットの最大セグメ |
|        | 例:                                                                     | ントサイズ(MSS)の値を調整します。         |
|        | Device(config-if)# ip tcp adjust-mss 1360                              |                             |
| ステップ8  | redundancy rii RII-identifier                                          | 冗長グループで保護されたトラフィック インター     |
|        | 例:                                                                     | フェイス用に RII を設定します。          |
|        | Device(config-if)# redundancy rii 360                                  |                             |
| ステップ9  | redundancy asymmetric-routing enable                                   | 冗長グループを、非対称ルーティングに使用される     |
|        | 例:                                                                     | インターフェイスに関連付けます。            |
|        | <pre>Device(config-if)# redundancy asymmetric-routing<br/>enable</pre> |                             |
| ステップ10 | end                                                                    | インターフェイス コンフィギュレーション モード    |
|        | 例:                                                                     | を終了し、特権 EXEC モードを開始します。     |
|        | Device(config-if)# end                                                 |                             |

### IPv6 ファイアウォールの設定

IPv4 ファイアウォールと IPv6 ファイアウォールを設定する手順は同じです。IPv6 ファイア ウォールを設定するには、IPv6 アドレス ファミリだけがマッチングされるようにクラス マッ プを設定する必要があります。

match protocol コマンドは IPv4 トラフィックと IPv6 トラフィックの両方に適用され、IPv4 ポ リシーと IPv6 ポリシーのどちらにもこれを含めることができます。

#### 手順の概要

- 1. enable
- **2**. configure terminal
- **3.** vrf-definition vrf-name
- 4. address-family ipv6
- 5. exit-address-family
- 6. exit
- 7. parameter-map type inspect parameter-map-name
- 8. sessions maximum  $\forall y \forall \exists \forall$
- 9. exit
- **10**. ipv6 unicast-routing
- **11. ip port-map** *appl-name* **port** *port-num* **list** *list-name*
- 12. ipv6 access-list access-list-name
- **13**. permit ipv6 any any
- **14**. exit
- **15. class-map type inspect match-all** *class-map-name*

- **16.** match access-group name access-group-name
- **17.** match protocol protocol-name
- **18**. exit
- **19. policy-map type inspect** *policy-map-name*
- **20. class type inspect** *class-map-name*
- **21. inspect** [*parameter-map-name*]
- **22**. end

#### 手順の詳細

|               | コマンドまたはアクション                                          | 目的                                                    |
|---------------|-------------------------------------------------------|-------------------------------------------------------|
| ステップ1         | enable                                                | 特権 EXEC モードを開始します。                                    |
|               | 例:                                                    | <ul> <li>・パスワードを入力します(要求された場合)。</li> </ul>            |
|               | Device> enable                                        |                                                       |
| ステップ <b>2</b> | configure terminal                                    | グローバル コンフィギュレーション モードを開始                              |
|               | 例:                                                    | します。                                                  |
|               | Device# configure terminal                            |                                                       |
| ステップ3         | vrf-definition vrf-name                               | Virtual Routing and Forwarding (VRF) ルーティング           |
|               | 例:                                                    | テーブルインスタンスを設定し、VRF コンフィギュ                             |
|               | Device(config)# vrf-definition VRF1                   | レーション モートを開始しよす。                                      |
| ステップ4         | address-family ipv6                                   | VRF アドレス ファミリ コンフィギュレーション                             |
|               | 例:                                                    | モードを開始して、標準IPv6アドレスプレフィッ                              |
|               | <pre>Device(config-vrf)# address-family ipv6</pre>    | クスを伝送するセッションを設定します。<br>                               |
| ステップ5         | exit-address-family                                   | VRF アドレス ファミリ コンフィギュレーション                             |
|               | 例:                                                    | モードを終了し、VRF コンフィギュレーションモー                             |
|               | <pre>Device(config-vrf-af)# exit-address-family</pre> | ドを開始します。                                              |
| ステップ6         | exit                                                  | VRF コンフィギュレーション モードを終了して、                             |
|               | 例:                                                    | グローバル コンフィギュレーション モードを開始                              |
|               | Device(config-vrf)# exit                              | します。                                                  |
| ステップ1         | parameter-map type inspect parameter-map-name         | ファイアウォールのグローバル検査タイプパラメー                               |
|               | 例:                                                    | タマップを、検査アクションに関連するしきい値、                               |
|               | Device(config)# parameter-map type inspect            | ダイムアワト、その他のパフメータに接続できるよ<br>  うに   パラメータマップタイプ絵杏コンフィギュ |
|               |                                                       | レーションモードを開始します。                                       |
| <u>ステップ8</u>  | sessions maximum セッション                                | / ゾーンペアトに左在可能か鼻ナ許容セッション粉                              |
| ~/ ) / 0      |                                                       | ~ ~ ~ ~ ~ ~ ~ ~ ~ ~ ~ ~ ~ ~ ~ ~ ~ ~ ~                 |
|               | 1991:                                                 |                                                       |
|               | Device (courty-profile) # Sessions maximum 10000      |                                                       |

|                | コマンドまたはアクション                                                                                                    | 目的                                                                      |
|----------------|----------------------------------------------------------------------------------------------------|-------------------------------------------------------------------------|
| ステップ9          | exit<br>例:<br>Device(config-profile)# exit                                                                                | パラメータマップタイプ検査コンフィギュレーショ<br>ン モードを終了し、グローバル コンフィギュレー<br>ション モードを開始します。   |
| ステップ10         | ipv6 unicast-routing<br>例:<br>Device(config)# ipv6 unicast-routing                                                        | IPv6 ユニキャスト データグラムの転送を有効にします。                                           |
| ステップ 11        | <pre>ip port-map appl-name port port-num list list-name 例: Device(config)# ip port-map ftp port 8090 list ipv6-acl</pre>  | IPv6 アクセス コントロール リスト(ACL)を使用<br>してポート/アプリケーション間マッピング(PAM)<br>を確立します。    |
| ステップ 12        | ipv6 access-list access-list-name<br>例:<br>Device(config)# ipv6 access-list ipv6-acl                                      | IPv6 アクセスリストを定義し、IPv6 アクセス リス<br>ト コンフィギュレーション モードを開始します。               |
| ステップ <b>13</b> | <b>permit ipv6 any any</b><br>例:<br>Device(config-ipv6-acl)# permit ipv6 any any                                          | IPv6 アクセス リストに許可条件を設定します。                                               |
| ステップ14         | exit<br>例:<br>Device(config-ipv6-acl)# exit                                                                               | IPv6アクセスリストコンフィギュレーションモー<br>ドを終了し、グローバル コンフィギュレーション<br>モードを開始します。       |
| ステップ 15        | <pre>class-map type inspect match-all class-map-name 例: Device(config)# class-map type inspect match-all ipv6-class</pre> | アプリケーション固有の検査タイプ クラス マップ<br>を作成し、QoS クラス マップ コンフィギュレー<br>ション モードを開始します。 |
| ステップ16         | match access-group name access-group-name<br>例:<br>Device(config-cmap)# match access-group name<br>ipv6-acl               | 指定した ACL をベースにクラス マップに対して一<br>致基準を設定します。                                |
| ステップ 17        | match protocol <i>protocol-name</i><br>例:<br>Device(config-cmap)# match protocol tcp                                      | 指定されたプロトコルに基づき、クラス マップの<br>一致基準を設定します。                                  |
| ステップ18         | exit<br>例:<br>Device(config-cmap)# exit                                                                                   | QoS クラスマップ コンフィギュレーションモード<br>を終了し、グローバルコンフィギュレーションモー<br>ドを開始します。        |

I

|                | コマンドまたはアクション                                                                                              | 目的                                                                          |
|----------------|----------------------------------------------------------------------------------------------------|-----------------------------------------------------------------------------|
| ステップ19         | <pre>policy-map type inspect policy-map-name 例: Device(config)# policy-map type inspect ipv6-policy</pre> | プロトコル固有の検査タイプ ポリシー マップを作<br>成し、QoS ポリシーマップ コンフィギュレーショ<br>ン モードを開始します。       |
| ステップ <b>20</b> | <pre>class type inspect class-map-name 例: Device(config-pmap)# class type inspect ipv6-class</pre>        | アクションの実行対象となるトラフィック クラス<br>を指定し、QoS ポリシー マップ クラス コンフィ<br>ギュレーション モードを開始します。 |
| ステップ <b>21</b> | <pre>inspect [parameter-map-name] 例: Device(config-pmap-c)# inspect ipv6-param-map</pre>                  | ステートフル パケット インスペクションをイネー<br>ブルにします。                                         |
| ステップ <b>22</b> | end<br>例:<br>Device(config-pmap-c)# end                                                                   | QoS ポリシーマップ クラス コンフィギュレーショ<br>ン モードを終了し、特権 EXEC モードを開始しま<br>す。              |

## ゾーンの設定とインターフェイスへのゾーンの適用

#### 手順の概要

- 1. enable
- **2**. configure terminal
- **3. zone security** *zone-name*
- 4. exit
- 5. zone security zone-name
- 6. exit
- 7. zone-pair security zone-pair-name [source source-zone destination destination-zone]
- 8. service-policy type inspect *policy-map-name*
- 9. exit
- **10. interface** *type number*
- 11. ipv6 address ipv6-address/prefix-length
- **12.** encapsulation dot1q vlan-id
- **13.** zone-member security *zone-name*
- 14. end
- 15. show policy-map type inspect zone-pair sessions

#### 手順の詳細

I

|               | コマンドまたはアクション                                                                                                    | 目的                                              |
|---------------|----------------------------------------------------------------------------------------------------|-------------------------------------------------|
| ステップ1         | enable                                                                                                    | 特権 EXEC モードを開始します。                              |
|               | 例:                                                                                                    | <ul> <li>パスワードを入力します(要求された場合)。</li> </ul>       |
|               | Device> enable                                                                                                    |                                                 |
| ステップ <b>2</b> | configure terminal                                                                                                    | グローバル コンフィギュレーション モードを開始                        |
|               | 例:                                                                                                    | します。                                            |
|               | Device# configure terminal                                                                                                    |                                                 |
| ステップ <b>3</b> | zone security zone-name                                                                                                    | セキュリティゾーンを作成し、セキュリティゾー                          |
|               | 例:                                                                                                    | ン コンフィギュレーション モードを開始します。<br>                    |
|               | Device(config)# zone security z1                                                                                                |                                                 |
| ステップ4         | exit                                                                                                    | セキュリティゾーンコンフィギュレーションモー                          |
|               | 例:                                                                                                    | ドを終了し、グローバルコンフィギュレーション                          |
|               | Device(config-sec-zone)# exit                                                                                                   | モートを開始しまり。                                      |
| ステップ5         | zone security zone-name                                                                                                    | セキュリティゾーンを作成し、セキュリティゾー                          |
|               | 例:                                                                                                    | ン コンフィギュレーション モードを開始します。                        |
|               | Device(config)# zone security z2                                                                                                |                                                 |
| ステップ6         | exit                                                                                                    | セキュリティゾーンコンフィギュレーションモー                          |
|               | 例:                                                                                                    | ドを終了し、グローバルコンフィギュレーション                          |
|               | Device(config-sec-zone)# exit                                                                                                   | モートを開始しまり。                                      |
| ステップ <b>1</b> | <b>zone-pair security</b> <i>zone-pair-name</i> [ <b>source</b> <i>source-zone</i> <b>destination</b> <i>destination-zone</i> ] | ゾーンペアを作成し、セキュリティゾーンペアコ<br>ンフィギュレーション モードを開始します。 |
|               | 例:                                                                                                    |                                                 |
|               | Device(config)# zone-pair security in-2-out<br>source z1 destination z2                                                         |                                                 |
| ステップ8         | service-policy type inspect policy-map-name                                                                                     | ポリシー マップをトップレベル ポリシーに関連付                        |
|               | 例:                                                                                                    | けます。                                            |
|               | <pre>Device(config-sec-zone-pair)# service-policy type<br/>inspect ipv6-policy</pre>                                            |                                                 |
| ステップ9         | exit                                                                                                    | セキュリティ ゾーンペア コンフィギュレーション                        |
|               | 例:                                                                                                    | モードを終了し、グローバルコンフィギュレーショ                         |
|               | Device(config-sec-zone-pair)# exit                                                                                              | レビートを開始しより。                                     |
| ステップ 10       | interface type number                                                                                                    | サブインターフェイスを設定し、サブインターフェ                         |
|               | 例:                                                                                                    | イスコンフィギュレーションモードを開始します。                         |
|               | Device(config)# interface gigabitethernet 0/0/0.1                                                                               |                                                 |

|                | コマンドまたはアクション                                                                                                    | 目的                                                                                                    |
|----------------|----------------------------------------------------------------------------------------------------|----------------------------------------------------------------------------------------------------|
| ステップ11         | ipv6 address ipv6-address/prefix-length<br>例:<br>Device(config-subif)# ipv6 address<br>2001:DB8:2222:7272::72/64      | IPv6の一般的なプレフィックスに基づいて IPv6ア<br>ドレスを設定し、インターフェイスまたはサブイン<br>ターフェイスにおける IPv6 処理をイネーブルにし<br>ます。                                                                                                    |
| ステップ <b>12</b> | encapsulation dot1q vlan-id<br>例:<br>Device(config-subif)# encapsulation dot1q 2                                      | インターフェイスで使用するカプセル化方式を設定<br>します。                                                                                                    |
| ステップ <b>13</b> | zone-member security zone-name<br>例:<br>Device(config-subif)# zone member security z1                                 | <ul> <li>インターフェイスをゾーン メンバーとして設定します。</li> <li><i>zone-name</i> 引数の場合、zone security コマンドを使用して設定済みのゾーンの1つを設定する必要があります。</li> <li>インターフェイスがセキュリティ ゾーンにある場合、そのインターフェイスを通るトラフィックはどちらの方向でもすべて(デバイス宛またはデバイス発のトラフィックを除く)はデフォルトでドロップされます。トラフィックがゾーンメンバーであるインターフェイスを通過するには、そのゾーンをポリシーの適用先のゾーンペアの一部にする必要があります。ポリシーの inspect または pass アクションによってトラフィックが許可される場合は、そのインターフェイスを通じてトラフィックが流れます。</li> </ul> |
| ステップ14         | end<br>例:<br>Device(config-subif)# end                                                                                | サブインターフェイスコンフィギュレーションモー<br>ドを終了して、特権 EXEC モードを開始します。                                                                                                    |
| ステップ <b>15</b> | <pre>show policy-map type inspect zone-pair sessions 例: Device# show policy-map type inspect zone-pair sessions</pre> | ポリシーマップは指定されたゾーンペアに適用さ<br>れるので、作成されたステートフルパケットイン<br>スペクションセッションを表示します。<br>・このコマンドの出力は、IPv4 と IPv6 の両方の<br>ファイアウォール セッションを表示します。                                                                                                    |

#### 例

次に示す show policy-map type inspect zone-pair sessions コマンドの出力例は、IPv6 ア ドレスから IPpv4 アドレスへ(またはその逆)のパケット変換を表示します。 Device# show policy-map type inspect zone-pair sessions

```
Zone-pair: in-to-out
Service-policy inspect : in-to-out
Class-map: ipv6-class (match-any)
Match: protocol ftp
Match: protocol udp
Inspect
Established Sessions
Session 110D930C [2001:DB8:1::103]:32847=>(209.165.201.2:21) ftp SIS_OPEN
Created 00:00:00, Last heard 00:00:00
Bytes sent (initiator:responder) [37:84]
Half-open Sessions
Session 110D930C [2001:DB8:1::104]:32848=>(209.165.201.2:21) ftp SIS_OPENING
Created 00:00:00, Last heard 00:00:00
Bytes sent (initiator:responder) [0:0]
```

次に示す show policy-map type inspect zone-pair sessions コマンドの出力例は、IPv6 ア ドレスから IPpv6 アドレスへのパケット変換を表示します。

Device# show policy-map type inspect zone-pair sessions

```
Zone-pair: in-to-out
Service-policy inspect : in-to-out
Class-map: ipv6-class (match-any)
Match: protocol ftp
Match: protocol tcp
Match: protocol udp
Inspect
Established Sessions
Session 110D930C [2001:DB8:1::103]:63=>[2001:DB8:2::102]:63 udp SIS_OPEN
Created 00:00:02, Last heard 00:00:01
Bytes sent (initiator:responder) [162:0]
```

# IPv6 ゾーンベース ファイアウォールに対するボックス ツーボックス ハイ アベイラビリティ サポートの設定例

## 例:冗長グループ プロトコルの設定

次に、hello time メッセージと hold time メッセージ用のタイマーが設定されている冗長グループを設定する例を示します。

```
Device# configure terminal
Device(config)# redundancy
Device(config-red)# application redundancy
Device(config-red-app)# protocol 1
Device(config-red-app-prtcl)# timers hellotime 3 holdtime 9
Device(config-red-app-prtcl)# authentication md5 key-string 0 n1 timeout 100
Device(config-red-app-prtcl)# bfd
Device(config-red-app-prtcl)# end
```

## 例:冗長アプリケーション グループの設定

次に、優先順位属性とプリエンプション属性のある group1 という名前の冗長グループを設定 する例を示します。

Device# configure terminal
Device(config)# redundancy
Device(config-red)# application redundancy
Device(config-red-app)# group 1
Device(config-red-app-grp)# name group1
Device(config-red-app-grp)# priority 100 failover-threshold 50
Device(config-red-app-grp)# preempt
Device(config-red-app-grp)# track 200 decrement 200
Device(config-red-app-grp)# end

## 例:コントロール インターフェイスとデータ インターフェイスの設 定

Device# configure terminal Device(config-red)# application redundancy Device(config-red-app-grp)# group 1 Device(config-red-app-grp)# data GigabitEthernet 0/0/0 Device(config-red-app-grp)# control GigabitEthernet 0/0/2 protocol 1 Device(config-red-app-grp)# timers delay 100 reload 400 Device(config-red-app-grp)# end

## 例:LAN トラフィック インターフェイスの設定

### 例:WAN トラフィック インターフェイスの設定

次に、WAN-LAN シナリオ用の冗長グループを設定する例を示します。

```
Device# configure terminal
Device(config-if)# interface gigabitethernet 2/1/0
Device(config-if)# description wan interface
Device(config-if)# ipv6 address 2001:DB8:2222::/48
Device(config-if)# zone-member security z2
Device(config-if)# ip tcp adjust-mss 1360
Device(config-if)# redundancy rii 360
Device(config-if)# redundancy asymmetric-routing enable
Device(config-if)# end
```

### 例: IPv6 ファイアウォールの設定

```
Device# configure terminal
Device (config) # vrf-definition VRF1
Device(config-vrf)# address-family ipv6
Device(config-vrf-af)# exit-address-family
Device(config-vrf)# exit
Device (config) # parameter-map type inspect ipv6-param-map
Device(config-profile) # sessions maximum 10000
Device(config-profile) # exit
Device(config)# ipv6 unicast-routing
Device(config)# ip port-map ftp port 8090 list ipv6-acl
Device(config) # ipv6 access-list ipv6-acl
Device(config-ipv6-acl)# permit ipv6 any any
Device(config-ipv6-acl)# exit
Device(config) # class-map type inspect match-all ipv6-class
Device(config-cmap)# match access-group name ipv6-acl
Device(config-cmap)# match protocol tcp
Device(config-cmap)# exit
Device(config) # policy-map type inspect ipv6-policy
Device(config-pmap) # class type inspect ipv6-class
Device(config-pmap-c)# inspect ipv6-param-map
Device(config-pmap-c) # end
```

## 例:ゾーンの設定とインターフェイスへのゾーンの適用

Device# configure terminal Device(config)# zone security z1 Device(config-sec-zone)# exit Device(config)# zone security z2 Device(config)# zone-pair security in-to-out source z1 destination z2 Device(config-sec-zone-pair)# service-policy type inspect ipv6-policy Device(config-sec-zone-pair)# exit Device(config)# interface gigabitethernet 0/0/0.1 Device(config-if)# ipv6 address 2001:DB8:2222:7272::72/64 Device(config-if)# encapsulation dot1q 2 Device(config-if)# zone member security z1 Device(config-if)# end

# IPv6 ゾーンベース ファイアウォールに対するボックス ツーボックス ハイ アベイラビリティ サポートに関する 追加情報

#### 関連資料

| 関連項目              | マニュアル タイトル                                                                                                    |
|-------------------|----------------------------------------------------------------------------------------------------|
| Cisco IOS コマンド    | Cisco IOS Master Command List, All Releases                                                                                                    |
| ファイアウォール コマン<br>ド | <ul> <li>『Cisco IOS Security Command Reference: Commands A to C』</li> <li>『Cisco IOS Security Command Reference: Commands D to L』</li> <li>『Cisco IOS Security Command Reference: Commands M to R』</li> <li>『Cisco IOS Security Command Reference: Commands S to Z』</li> </ul> |

#### シスコのテクニカル サポート

| 説明                                                                                                    | リンク                                               |
|----------------------------------------------------------------------------------------------------|---------------------------------------------------|
| 右のURLにアクセスして、シスコのテクニカ<br>ルサポートを最大限に活用してください。こ<br>れらのリソースは、ソフトウェアをインストー<br>ルして設定したり、シスコの製品やテクノロ<br>ジーに関する技術的問題を解決したりするた<br>めに使用してください。このWebサイト上の<br>ツールにアクセスする際は、Cisco.comのログ<br>イン ID およびパスワードが必要です。 | http://www.cisco.com/cisco/web/support/index.html |

# IPv6 ゾーンベース ファイアウォールのボックスツーボッ クス ハイ アベイラビリティ サポートの機能情報

次の表に、このモジュールで説明した機能に関するリリース情報を示します。この表は、ソフ トウェア リリース トレインで各機能のサポートが導入されたときのソフトウェア リリースだ けを示しています。その機能は、特に断りがない限り、それ以降の一連のソフトウェアリリー スでもサポートされます。 プラットフォームのサポートおよびシスコソフトウェアイメージのサポートに関する情報を検 索するには、Cisco Feature Navigator を使用します。Cisco Feature Navigator にアクセスするに は、www.cisco.com/go/cfn に移動します。Cisco.com のアカウントは必要ありません。

表 1: IPv6 ゾーンベース ファイアウォールのボックスツーボックス ハイ アベイラビリティ サポートの機能情報

| 機能名                                                           | リリース                         | 機能情報                                                                                                    |
|---------------------------------------------------------------|------------------------------|----------------------------------------------------------------------------------------------------|
| IPv6 ゾーンベース ファイア<br>ウォールのボックスツーボッ<br>クス ハイ アベイラビリティ<br>サポート   | Cisco IOS XE<br>Release 3.8S | IPv6 ゾーンベースファイアウォールのボック<br>スツーボックスハイアベイラビリティサポー<br>ト機能では、IPv6ファイアウォールの冗長グ<br>ループ(RG)に基づいてハイアベイラビリ<br>ティ(HA)がサポートされています。この<br>機能により、相互にバックアップとして動作<br>するデバイスのペアを設定できます。この機<br>能を設定し、複数のフェールオーバー条件に<br>基づいてアクティブデバイスを判断できま<br>す。<br>追加または変更されたコマンドはありませ<br>ん。 |
| IPv6 ゾーン ベースのファイ<br>アウォールのボックスツー<br>ボックス ハイ アベイラビリ<br>ティ サポート | Cisco IOS XE<br>Release 3.8S | Cisco IOS XE リリース 3.10S では、Cisco ISR<br>4400 シリーズ ルータのサポートが追加され<br>ました。                                                                                                    |

IPv6 ゾーンベース ファイアウォールのボックスツーボックス ハイ アベイラビリティ サポートの機能情報

翻訳について

このドキュメントは、米国シスコ発行ドキュメントの参考和訳です。リンク情報につきましては 、日本語版掲載時点で、英語版にアップデートがあり、リンク先のページが移動/変更されている 場合がありますことをご了承ください。あくまでも参考和訳となりますので、正式な内容につい ては米国サイトのドキュメントを参照ください。